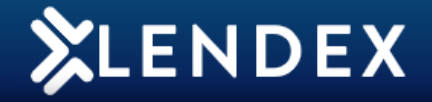

## How to View and Print an Application

1. Click the **Actions** button next to the application you wish to view as a PDF. Actions

2. Click View from the drop-down menu.

| Client Name        | Ç Lender  | Status        |                         | Case Details |
|--------------------|-----------|---------------|-------------------------|--------------|
| Miss Laura Doyle   | Haven AIP | Ready to Send | Form complete and valid | New          |
| Mrs Sarah Quinn    | Haven AIP | Incomplete    | Form incomplete         | Edit         |
|                    |           |               |                         | Convert      |
| Mr Martin Cross    | Haven AIP | Incomplete    | Form incomplete         | View         |
| Miss Lorraine Ryan | Haven AIP | Incomplete    | Form incomplete         | Archive      |
| Mr Gareth Burke    | Haven AIP | Incomplete    | Form incomplete         | Hold         |
|                    |           |               |                         | Delete       |

3. Click the **Download** or **Print** icon to print the PDF or to save the form as a PDF to your computer.

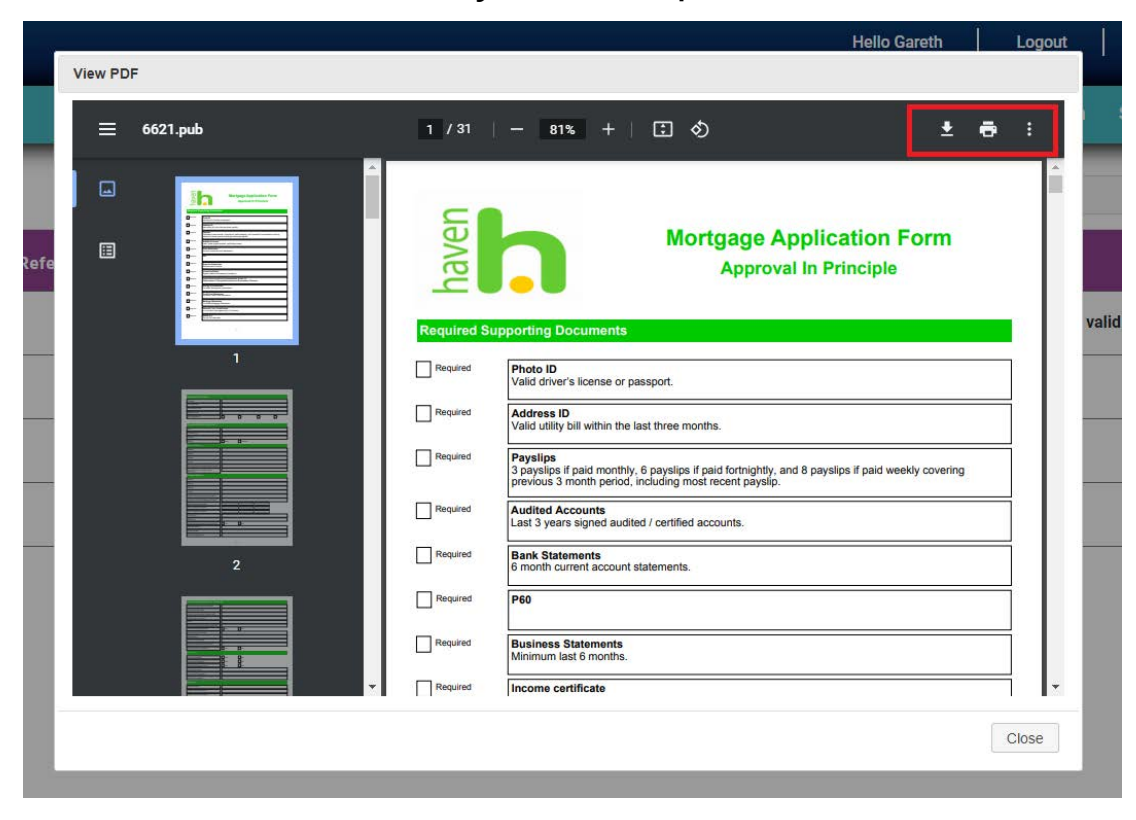

For assistance, please contact MortgageBrain Support on **01-254-4938**